## Estudiantes entrantes/ Incoming Students AUTOMATRÍCULA Self- Registration

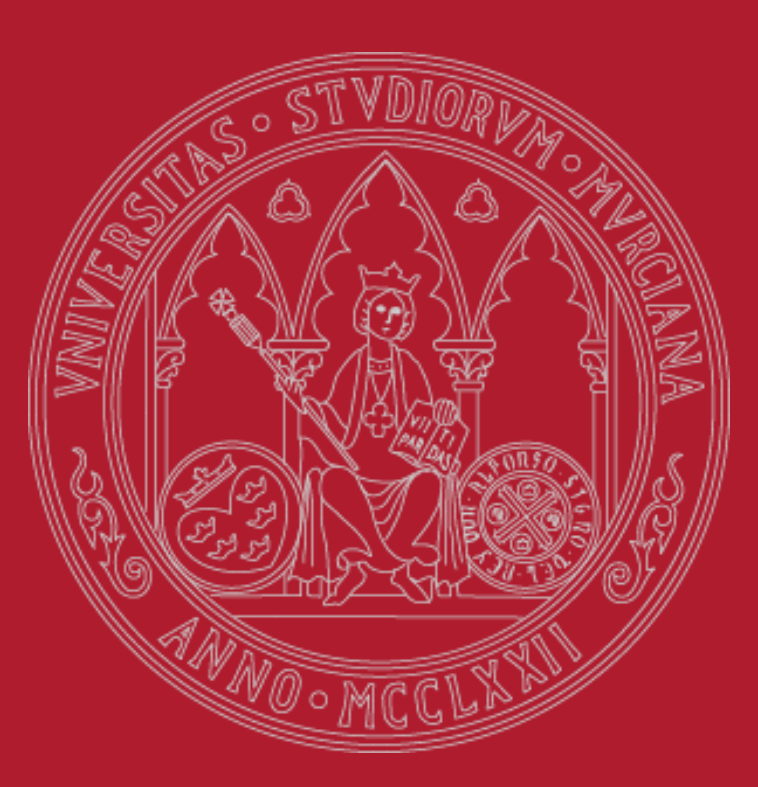

UNIVERSIDAD DE MURCIA

incoming@um.es

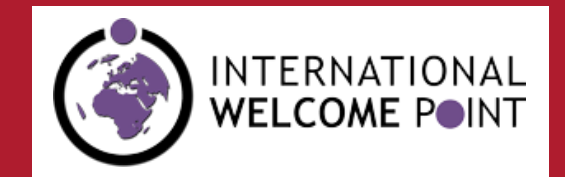

#### UNIVERSIDAD DE MURCIA

### ANTES DE EMPEZAR:

- Asegúrate de que has realizado tu <u>Propuesta de Plan</u> <u>de Estudios</u> a través de alguna de las siguientes plataformas de movilidad:
  - erasmus.um.es
  - ila.um.es
  - Ìsep.um.es

2. Comprueba que tu Propuesta de Plan de Estudios ha sido validad por tu tutor. Si todavía no está validada, contacta con tu tutor/a.

3. <u>PIN de acceso</u>. Este es el PIN que utilizaste por primera vez para entrar en la plataforma de movilidad. Si lo has olvidado consulta la siguiente diapositiva.

4. Ten a mano tu <u>Tarjeta de crédito</u> para pago de Tarjeta Universitaria Inteligente (7,90 €) y Seguro Escolar (6,13 €).

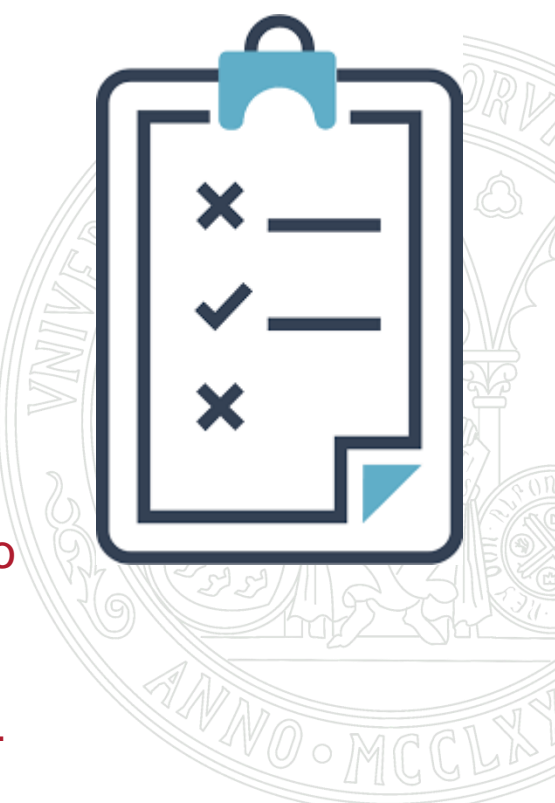

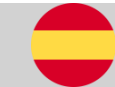

#### UNIVERSIDAD DE MURCIA

## He olvidado mi PIN

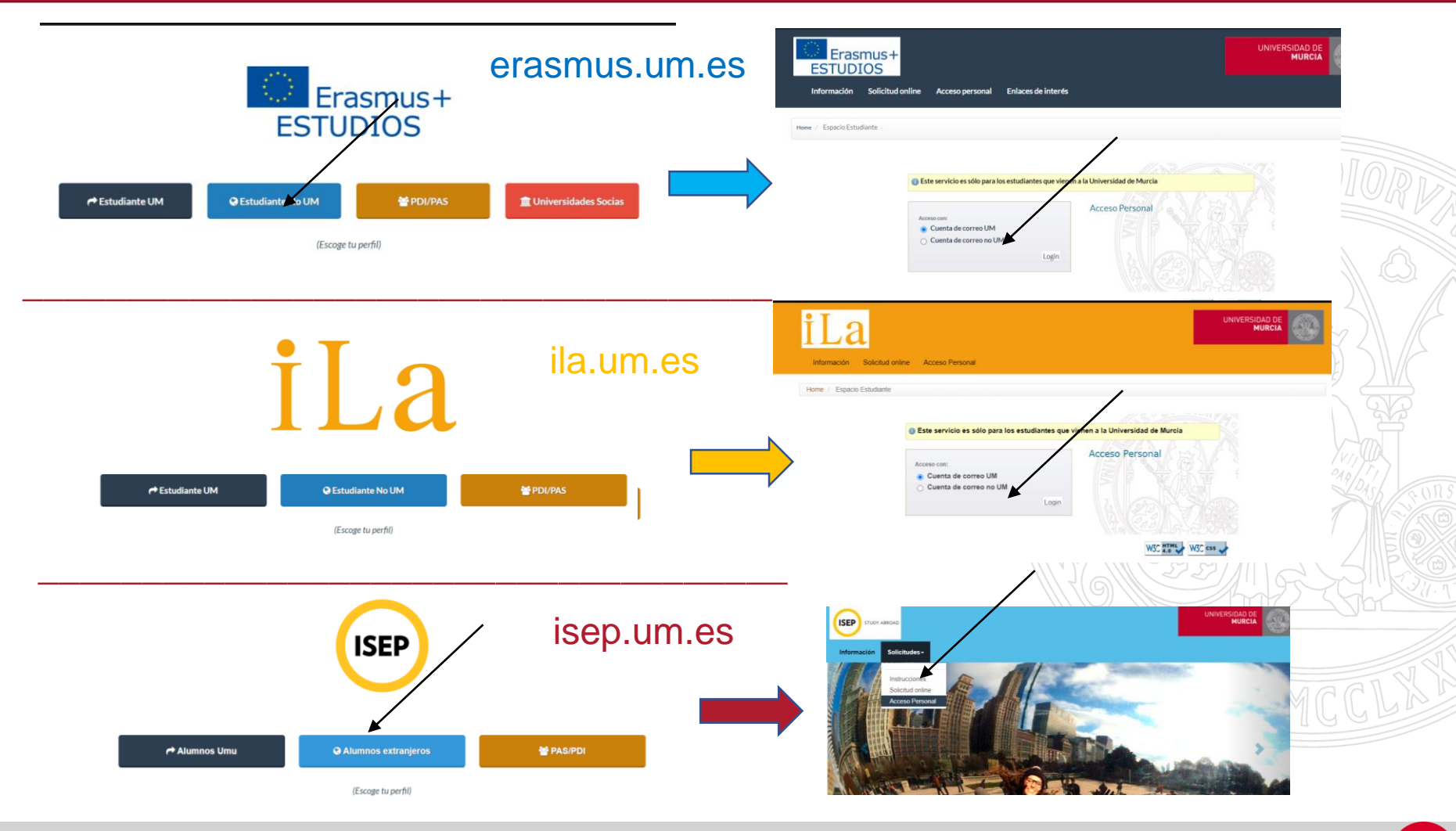

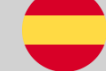

### Automatrícula ¿Cómo recuperar el PIN?

#### UNIVERSIDAD DE MURCIA

- Puedes recuperar tu PIN pinchando en la opción " cuenta de correo no UM".
- Introduce la cuenta de correo no um que utilizaste para realizar tu solicitud por primera vez y se te enviará el PIN de acceso a esa cuenta.

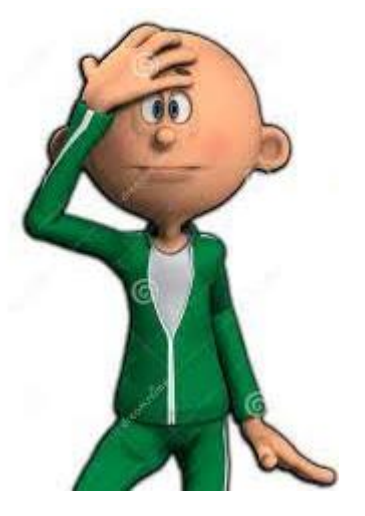

| Este servicio es sólo para los | estudiantes que vienen | a la Universidad de Murcia |
|--------------------------------|------------------------|----------------------------|
|--------------------------------|------------------------|----------------------------|

| ⊖ Cuenta de correo UM |    |
|-----------------------|----|
| Cuenta de correo no l | UM |
| Email                 |    |
| Password              |    |
|                       |    |

| Si ha olvidado su contras  | eña    |        |       |
|----------------------------|--------|--------|-------|
| ouede solicitar una nuev   |        |        |       |
| ntroduciendo su correo     |        |        |       |
| electrónico en el formula  | rio y  | 1 12 - |       |
| naciendo click en el sigui | ente   | N/A    | 2 - 0 |
| ootón. Recibirá en breve   | un 💔 🖉 |        | 57//  |
| email con la nueva clave   | de     | 200    |       |
| acceso. Nueva contrasei    | ia XA  |        |       |
|                            | Velas  |        |       |
| 5                          | XX     |        | An    |
|                            |        |        |       |

#### UNIVERSIDAD DE MURCIA

# Acceder a la siguiente enlace: <u>https://automatricula.um.es</u> Pinchar el botón Acceder

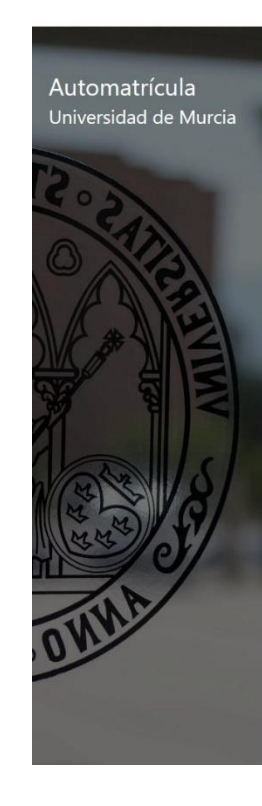

#### Bienvenido a la Automatrícula

Automatrícula es el portal desde el que puedes formalizar tu matrícula en cualquier estudio de GRADO, MÁSTER Y DOCTORADO de la Universidad de Murcia.

#### Plazos Automatrícula ordinaria 2021/2022

#### GRADO Y MÁSTER UNIVERSITARIO De segundo en adelante (y sucesivas veces): del 23 de julio al 5 de septiembre de 2021.

#### • Estudiantes de nuevo ingreso de GRADO de la fase ordinaria:

- Primera lista: del 2 al 6 de julio de 2021 ambos inclusive.
- Segunda lista: del 9 al 11 de julio de 2021 ambos inclusive.
- Tercera lista: matricula por llamamiento a partir del día 15 de julio de 2021. En el llamamiento se le asignará el día/s que el estudiante dispone para realizar la automatrícula correspondiente.

Acceder »

#### Baja matrícula.

Le recordamos que si por cualquier circunstancia desea dar de baja su matrícula, puede hacerlo en el siguiente enlace. BAJA DE MATRÍCULA en nuestra universidad.

#### Pasos básicos en procedimiento electrónico de Baja de matrícula.

• Estudiantes de nuevo ingreso de GRADO de la fase extraordinaria:

 Matrícula por llamamiento a partir del día 2 de septiembre. En el llamamiento se le asignará el día/s que el estudiante dispone para realizar la automatrícula correspondiente.

Para más información sobre la matrícula de grado pulse aquí.

#### • Estudiantes de nuevo ingreso de MÁSTER UNIVERSITARIO:

2ª Fase admisión:

- Primera lista: del 22 al 28 de julio de 2021
  Segunda lista: del 2 al 4 de septiembre de 2021
- = Segunda ista, del 2 al 4 de septiembre de 2021

Para más información sobre la matrícula de máster pulse aquí.

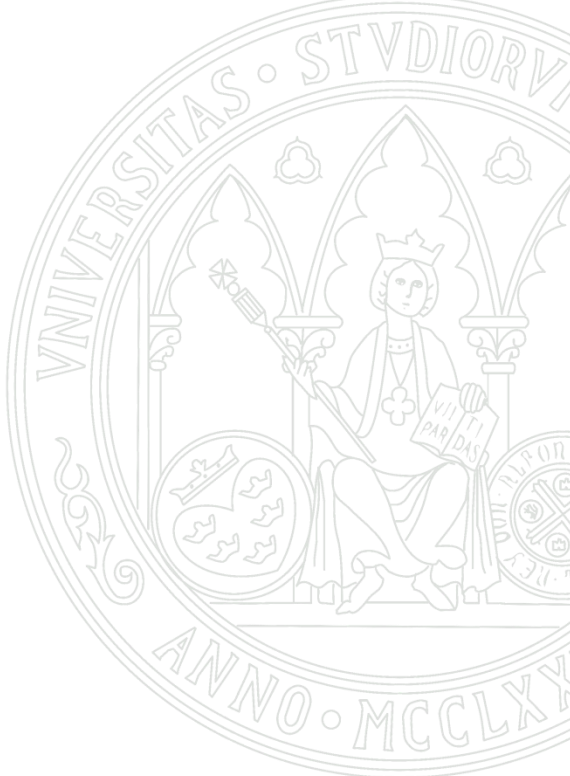

#### UNIVERSIDAD DE MURCIA

 Selecciona "Acceso con tu PIN de preinscripción".
 Introduce tu NIU (Número de Identificación Universitario). Este número lo puedes encontrar en tu certificado de estudiante internacional que puedes descargar del espacio estudiante.

El PIN que utilizaste para registrarte por primera vez en tu plataforma de movilidad (erasmus/ila/isep.um.es)

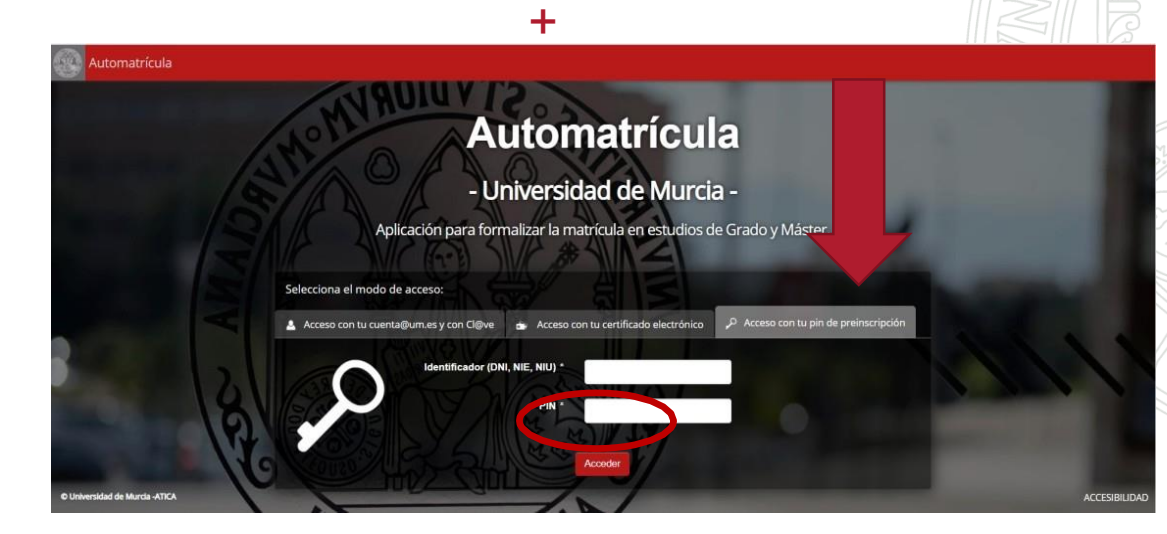

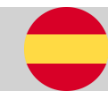

#### UNIVERSIDAD DE MURCIA

- 5. Se abre nueva página con los siguientes datos:
- Programa de movilidad
- Universidad de origen
- Fechas del periodo de matrícula
- 6. Pinchar en el link "Matricular" para continuar.

| Bienve         | enido, l    | J0202694              |                               |                                     |                        |               |                     |                   | 0       |
|----------------|-------------|-----------------------|-------------------------------|-------------------------------------|------------------------|---------------|---------------------|-------------------|---------|
| PERSONA        |             | DENTIFICADA           |                               | DNI                                 | SUPLANTAD              | O: U0202694   | Terminar Supl       | lantación         | ර Sa    |
| Con            | ovenio      |                       |                               |                                     |                        |               |                     |                   | _       |
| Progra         | ama<br>idad | Universidad de origen |                               | FECHA INICIO<br>MATRÍCULA           | FECHA FIN<br>MATRÍCULA | Matriculado   | Matrícula           | Documentos        |         |
| ERA            | SMUS        |                       | UNIVERSIDADE DE LISBOA        | 27/07/2021                          | 16/08/2021             | No            | Matricular          |                   |         |
| iversidad de N | Aurcia - A  | TICA                  |                               | RECO                                | DMENDACIONES           | DE NAVEGACIÓN | I   INCIDENCIAS   ! | SUGERENCIAS   ACC | ESIBILI |
|                |             |                       | Proporcionado por Seam 2.3.1- | -UMU-060, JSF 2.1.29-UMU-019 y Prin | meFaces 6.1.30.        |               |                     |                   |         |

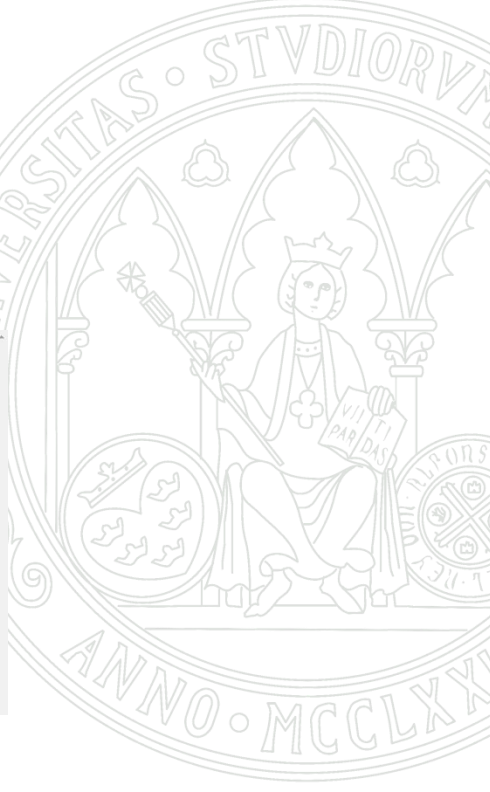

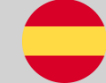

#### UNIVERSIDAD DE MURCIA

#### 7. Protección de datos. Para continuar debes Pulsar el botón "Aceptar"

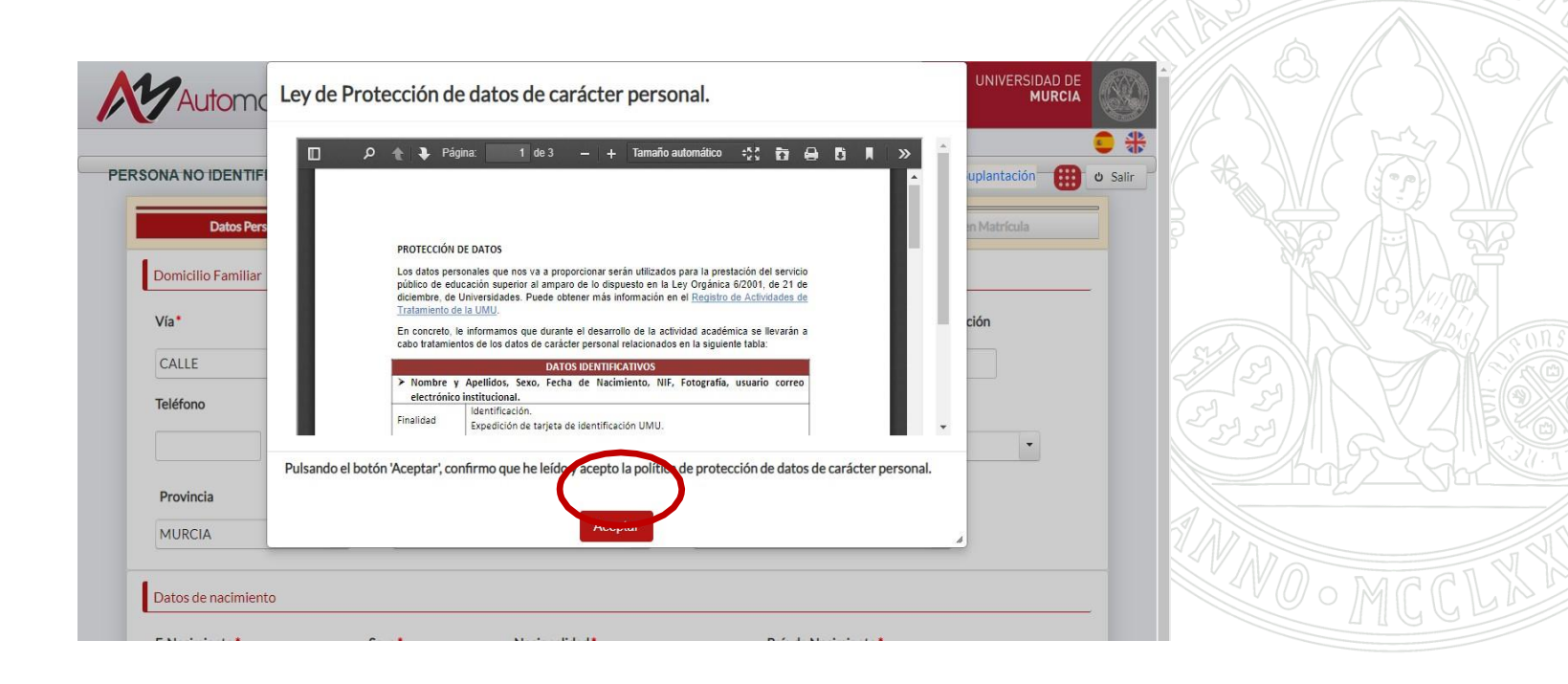

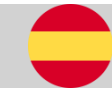

#### UNIVERSIDAD DE MURCIA

### 8. Datos Personales.

### a. Domicilio Familiar (obligatorio)

- 1. Selecciona tu país de origen.
- En el apartado Via, seleccionar "Calle".
- 3. Número de la calle, poner 0.
- 4. Código postal, poner 00000-
- b. Datos de nacimiento (obligatorio).c. Domicilio durante el curso. Tu
- domicilio en Murcia

| Pulsar siguiente | para continuar. |
|------------------|-----------------|
|------------------|-----------------|

| Vía*                                                                                                 | Domicilio*                                     |                    |                                          | Número*              | Ampliación |             |
|----------------------------------------------------------------------------------------------------|------------------------------------------------|--------------------|------------------------------------------|----------------------|------------|-------------|
| CALLE                                                                                                |                                                |                    |                                          | 5                    |            |             |
| Teléfono                                                                                             | Teléfone Mévil                                 | Código<br>Postal * | País*                                    |                      |            |             |
|                                                                                                    |                                                |                    | ITALIA                                   |                      |            | -           |
| Localidad Extraniora *                                                                               |                                                | •                  |                                          |                      |            |             |
| Localidad Extranjera                                                                                 |                                                |                    |                                          |                      |            |             |
|                                                                                                    |                                                |                    |                                          |                      |            |             |
| Datos de nacimiento                                                                                  |                                                |                    |                                          |                      |            |             |
| F. Nacimiento*                                                                                       | Sexo*                                          | Nacionalidad *     | P                                        | aís de Nacimiento*   |            |             |
| 25/06/2000                                                                                           | Mujer 👻                                        | Italiana           | •                                        | eleccione su país de | nacimiento | -           |
|                                                                                                    |                                                |                    |                                          |                      |            |             |
| Localidad Extraniera*                                                                                |                                                |                    |                                          |                      |            |             |
| Localidad Extranjera*                                                                                |                                                |                    |                                          |                      |            |             |
| Localidad Extranjera*                                                                                |                                                |                    |                                          |                      |            |             |
| Localidad Extranjera*                                                                                | si reside en España)                           |                    |                                          |                      |            |             |
| Localidad Extranjera*                                                                                | si reside en España)<br>Domicílio              | Número             | Ampliación                               | Teléfono Mé          | vil Có     | idigo Posta |
| Localidad Extranjera* Domicilio durante el curso (s Vía ALAMEDA *                                    | si reside en España)<br>Domicílio              | Número             | Ampliación                               | Teléfono Mo          | vil Có     | idigo Posta |
| Localidad Extranjera* Domicilio durante el curso (s Vía ALAMEDA Provincia                            | si reside en España)<br>Domicílio<br>Município | Número             | Ampliación                               | Teléfono Mé          | vil Có     | idigo Posta |
| Localidad Extranjera* Domicilio durante el curso (s Vía ALAMEDA • Provincia Seleccione una Provincia | si reside en España)<br>Domicílio<br>Município | Número             | Ampliación<br>Localidad<br>Seleccione un | Teléfono Mo          | vil Cd     | idigo Posti |

**9. Asignaturas**: Pantalla con el listado de las asignaturas aprobadas en el Acuerdo Académico.

- Estos datos no se pueden modificar.
- Pulsar siguiente para continuar.

|      | Detes Demos eles     |                                                                                                    | Condaine Adiela | nalas          | Resumes Malafada  |
|------|----------------------|----------------------------------------------------------------------------------------------------|-----------------|----------------|-------------------|
| Asią | gnaturas disponibles | Olera                                                                                              |                 |                | Resumen Matricula |
|      | Código Asignatura    | Descripción                                                                                        | Créditos        | Duración       | Cupo              |
| 4    | 3822                 | ESTADÍSTICA<br>(STATISTICS)                                                                        | 6.0             | CUATRIMESTRE 1 | NO                |
| 1    | 3853                 | MÉTODOS Y TÉCNICAS DE INVESTIGACIÓN EN NUTRICIÓN<br>(METHODS AND TECHNIQUES IN NUTRITION RESEARCH) | 6.0             | CUATRIMESTRE 1 | NO                |
| 1    | 3856                 | NUTRICIÓN Y DEPORTE<br>(NUTRITION AND SPORTS)                                                      | 3.0             | CUATRIMESTRE 1 | Sí                |
| 1    | 3858                 | AVANCES EN NUTRICIÓN Y ALIMENTACIÓN INFANTIL<br>(ADVANCE IN INFANT NUTRITION)                      | 3.0             | CUATRIMESTRE 1 | SÍ                |

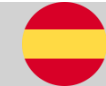

**UNIVERSIDAD DE** 

MURCIA

#### UNIVERSIDAD DE MURCIA

10. TUI (Tarjeta Universitaria Inteligente): Automáticamente se solicita la TUI.
Debes abonar un importe de 7,90€. Seguir instrucciones de pago en las páginas siguientes.

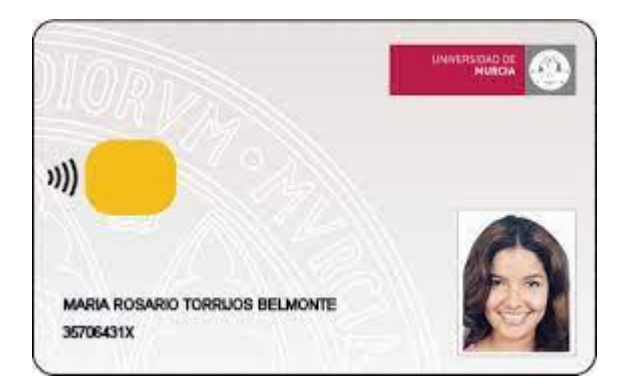

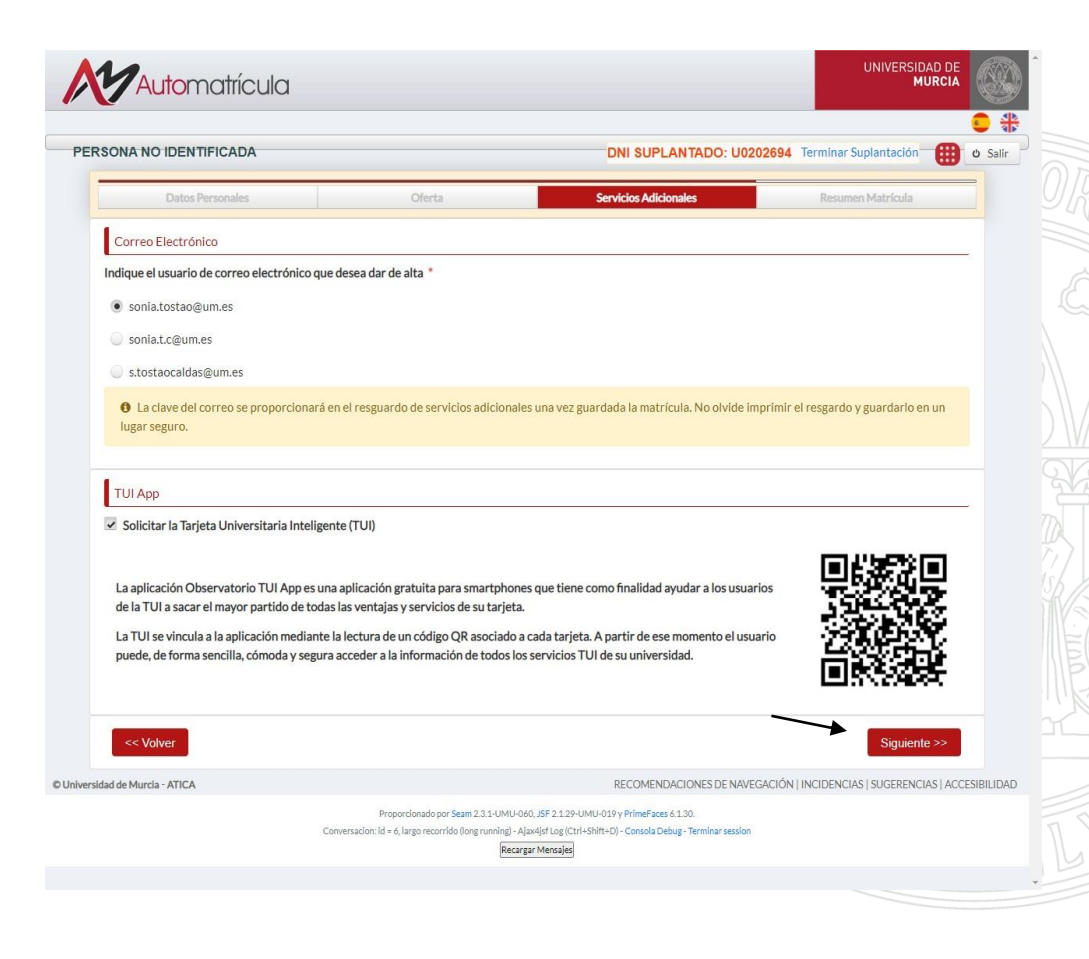

#### UNIVERSIDAD DE MURCIA

### 11. Resumen de la matrícula.

- a. Asignaturas seleccionadas para la matrícula.
- b. Conceptos de liquidación:
- Seguro obligatorio de accidentes (6,13 €).
- Importe por emisión tarjeta (TUI) (7,9 €).

|          | Código Asignatura      | Descripción                                                                                                    | Créditos | Duración       |                | Сиро     |
|----------|------------------------|----------------------------------------------------------------------------------------------------|----------|----------------|----------------|----------|
| <b>v</b> | 3822                   | ESTADÍSTICA<br>(STATISTICS)                                                                                        | 6.0      | CUATRIME       | ESTRE 1        | NO       |
| v        | 3853                   | MÉTODOS Y TÉCNICAS DE INVESTIGACIÓN EN NUTRICIÓN 6.0 CUATRIMESTRE 1 (METHODS AND TECHNIQUES IN NUTRITION RESEARCH) |          | NO             |                |          |
| ×        | 3856                   | NUTRICIÓN Y DEPORTE<br>(NUTRITION AND SPORTS)                                                                      | 3.0      | CUATRIMESTRE 1 |                | sí       |
| ×        | 3858                   | AVANCES EN NUTRICIÓN Y ALIMENTACIÓN INFANTIL<br>(ADVANCE IN INFANT NUTRITION)                                      | 3.0      | CUATRIME       | ESTRE 1        | SÍ       |
| Concep   | ptos de liquidación    |                                                                                                    |          |                |                |          |
|          | Concepto               |                                                                                                    |          | Importe        | Importe sin de | escuento |
|          | Importe por emisión de | ctarjeta                                                                                                    |          | 0€<br>6€       | 7.9€<br>6€     |          |

#### UNIVERSIDAD DE MURCIA

### **12 . Pagar recibo:** Pulsar el botón "Pagar recibo".

|   |      | INSTRUMENTAL TECHNIQUES IN APPLIED ANIMAL<br>PHYSIOLOGY<br>)             |      |                |    |
|---|------|--------------------------------------------------------------------------|------|----------------|----|
| * | 6238 | INMUNOLOGÍA<br>(IMMUNOLOGY)                                              | 4.5  | CUATRIMESTRE 1 | NO |
| * | 6245 | BASES FISIOLÓGICAS DE LA NUTRICIÓN<br>(PHYSIOLOGICAL BASES OF NUTRITION) | 3.0  | CUATRIMESTRE 2 | NO |
| * | 6251 | CONSERVACIÓN DE FAUNA<br>(FAUNA CONSERVATION)                            | 3.0  | CUATRIMESTRE 2 | NO |
| > | 6253 | TRABAJO FIN DE GRADO<br>(END OF DEGREE PROJECT)                          | 12.0 | CUATRIMESTRE 2 | NO |

#### Recibo

| LTIMO DÍA PAGO<br>08/10/2021 3018001 - 501 REF |                      |           | ENCIA<br>210307781956 | IDENTIFICACIÓN<br>081021 | IMPORTE<br>€14.03 |
|------------------------------------------------|----------------------|-----------|-----------------------|--------------------------|-------------------|
| DESCRIPCIÓN<br>Tasas administrativas y/        | o académicas         |           |                       |                          |                   |
| TITULAR<br>MATTEO COTER                        |                      | ~         | DNI/NIE/CIF           |                          | U01981681         |
| NÚMERO                                         |                      | FE        | C. EMISIÓN            |                          | 08/09/2021        |
| CÓDIGO DE BARRAS                               | 9050703018001501     | 112103077 | E1956081021000        | 00014030                 |                   |
| DESGLOSE<br>Seguro obligatorio de al           | ccidentes<br>tarieta |           |                       |                          | IMPORTE<br>€6,13  |

| Concep | onceptos de liquidación          |         |                      |
|--------|----------------------------------|---------|----------------------|
|        | Concepto                         | Importe | Importe sin descuent |
|        | Importe por emisión de tarjeta   | 7.9€    | 7.9€                 |
|        | Seguro obligatorio de accidentes | 6.13€   | 6.13€                |

Según las normas de matrícula, para poder guardar su matrícula debe realizar previamente el pago de las tasas correspondientes a emisión de tarjeta y/o seguro obligatorio a través de la pasarela de pago de la Universidad de Murcia. Para ello pulse el botón de **Pagar recibo**. Una vez completado el pago pulse en Continuar para volver a esta pantalla y poder finalizar el proceso de matrícula.

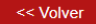

Pagar recibo Guardar matrícu

Becomeninacionies de M

#### UNIVERSIDAD DE MURCIA

### Pago On-line:

| 1 Selec<br>méto          | do de pago 😑 2                          | Comprobación autenticación 🗗 3 Solicitando Autorización 🔁 4 Resultado Transacción 🖒 |
|--------------------------|-----------------------------------------|-------------------------------------------------------------------------------------|
| Datos de                 | e la operación                          | Pagar con Tarjeta 🛛 🗤 🚝 🤤                                                           |
| Importe:                 | 14,03€                                  | Nº Tarjeta:                                                                         |
| Comercio:                | UNIVERSIDAD DE<br>MURCIA                | Caducidad                                                                           |
|                          | (SPAIN)                                 | mm aa                                                                               |
| Terminal:                | 100132919-1                             | Cód. Seguridad:                                                                     |
| Pedido:                  | 2875938                                 |                                                                                     |
| Fecha:                   | 08/09/2021 13:03                        | Cancelar Pagar                                                                      |
| Descripción<br>producto: | Tasas administrativas y/o<br>académicas |                                                                                     |

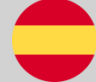

### SELF-REGISTRATION AUTOMATRÍCULA

#### UNIVERSIDAD DE MURCIA

### **On-line Payment**

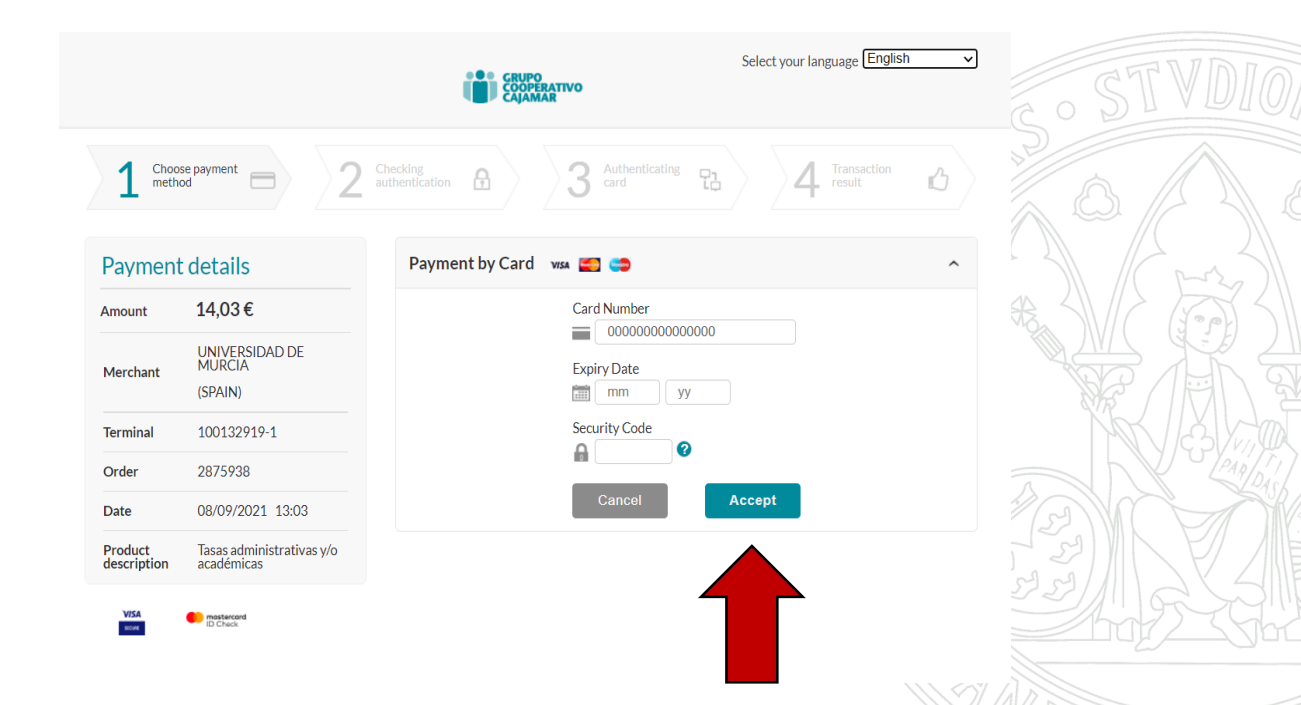

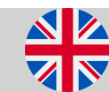

#### UNIVERSIDAD DE MURCIA

13. Último paso:MUY IMPORTANTEPinchar en el botón"Guardar matrícula".

|    |      | INSTRUMENTAL TECHNIQUES IN APPLIED ANIMAL<br>PHYSIOLOGY<br>)             |      |                |    |
|----|------|--------------------------------------------------------------------------|------|----------------|----|
| \$ | 6238 | INMUNOLOGÍA<br>(IMMUNOLOGY)                                              | 4.5  | CUATRIMESTRE 1 | NO |
| *  | 6245 | BASES FISIOLÓGICAS DE LA NUTRICIÓN<br>(PHYSIOLOGICAL BASES OF NUTRITION) | 3.0  | CUATRIMESTRE 2 | NO |
| *  | 6251 | CONSERVACIÓN DE FAUNA<br>(FAUNA CONSERVATION)                            | 3.0  | CUATRIMESTRE 2 | NO |
| *  | 6253 | TRABAJO FIN DE GRADO<br>(END OF DEGREE PROJECT)                          | 12.0 | CUATRIMESTRE 2 | NO |
|    |      |                                                                          |      |                |    |

|--|

| Concepto                         | Importe | Importe sin descuento |
|----------------------------------|---------|-----------------------|
| Importe por emisión de tarjeta   | 7.9€    | 7.9€                  |
| Seguro obligatorio de accidentes | 6.13€   | 6.13€                 |

Según las normas de matrícula, para poder guardar su matrícula debe realizar previamente el pago de las tasas correspondientes a emisión de tarjeta y/o seguro obligatorio a través de la pasarela de pago de la Universidad de Murcia. Para ello pulse el botón de **Pagar recibo**. Una vez completado el pago pulse en Continuar para volver a esta pantalla y poder finalizar el proceso de matrícula.

| a a Malana |  |
|------------|--|
| << volver  |  |

Pagar recibo Guardar matrícula

#### UNIVERSIDAD DE MURCIA

#### 14. Resguardos:

Aquí podrás descargar el resguardo de matrícula así como los datos correspondientes a los servicios adicionales seleccionados.

| Automatrícula                        | UNIVERSIDAD DE<br>MURCIA |       |
|--------------------------------------|--------------------------|-------|
|                                      |                          |       |
| Resguardos                           |                          | U Jam |
| ↓ Resguardo de Matrícula             |                          |       |
| L Resguardo de Servicios Adicionales | Realizar encuesta        |       |

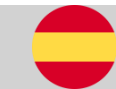